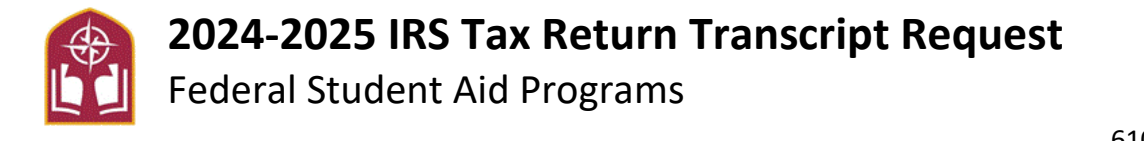

# Instruction for Requesting the IRS Tax Return Transcript ONLINE

Tax filers can request a transcript, free of charge, from the IRS either online or by mail

✓ Go To: <u>www.irs.gov</u>, click on "Get Your Tax Record"

| How can we help you?     |                             |                                              |
|--------------------------|-----------------------------|----------------------------------------------|
| File your taxes for free | Sign in to your account     | Get your refund status                       |
| () Make a payment        | • Get your tax record       | Find forms & instructions                    |
| File an extension        | Get answers to your tax que | stions Apply for an Employer ID Number (EIN) |
|                          |                             |                                              |

✓ To Request online, click on "Get Transcript Online"

| S | equest your transcript online for the fastest result.                                                             |
|---|----------------------------------------------------------------------------------------------------|
| ٨ | lhat you need                                                                                                    |
| f | you're a new user, have your photo identification ready.                                                          |
|   | lhat you get                                                                                                    |
| • | All <u>transcript types</u> are available online                                                                  |
| • | View, print, or download your transcript                                                                          |
| • | Verify your identity once and you can easily return later to get a transcript or use other IRS online services    |
| • |                                                                                                    |
|   | Get transcript online                                                                                             |
| 5 | action: This service is for individual taxpayers to retrieve their own transcripts for their own purposes. Use by |
|   |                                                                                                    |

### Alternative to requesting a transcript online

We recommend requesting a transcript online since that's the fastest method. If you can't get your transcript online, you can request a tax return or tax account transcript by mail instead.

### What you need

To request a transcript by mail, you need your mailing address from your latest return.

#### What you get

- Tax return or tax account transcript types delivered by mail
- Transcripts arrive in **5 to 10 calendar days** at the address we have on file for you

#### Get transcript by mail

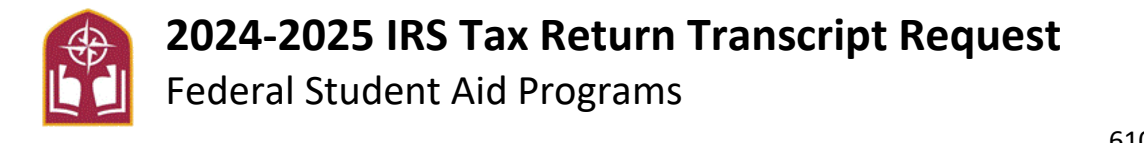

# ✓ You will need to create an ID.me Account or Log In with an existing ID.me Account

IRS now offers a sign-in option with ID.me, which offers access to IRS online services with a secure account that protects your privacy.
ID.me is an account created, maintained, and secured by a technology provider.
If you don't have an ID.me account, you must create a new account.
Sign in with an existing account
Sign in with ID.me
OR
Create a new account
ID.me Create an account

- ✓ If Creating a New Account, you will need the following
  - o Full Name
  - o Email
  - o Date of Birth
  - o Social Security Number (SSN) or Individual Tax Identification Number (TIN)
  - o Phone Number
  - o Current Address
  - o Driver's License or State ID

Upon successful registration, we give you the option to "continue" and use Get Transcript Online. We'll ask you the reason you need a transcript to help you determine which type may be best for you. Get Transcript Online provides access to all transcript types and available years for you to view, print, or download from your browser.

✓ Once logged in, you will need to select a reason for the transcript, choose Income Verification or Other

| Get Transcript                         |                     |   |      |
|----------------------------------------|---------------------|---|------|
| Select a reason you need a transcript: | Income Verification | ~ |      |
| Customer File Number: ?                |                     |   | GO > |

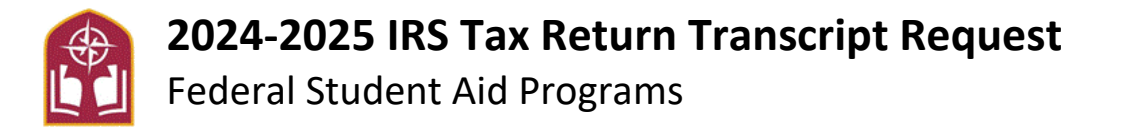

Student Financial Services 400 Saint Bernardine St. Reading, PA 19607 610-796-8201 / 610-796-8336 FAX <u>sfs@alvernia.edu</u>

✓ Choosing Income Verification or Other, will automatically put a box around the transcript needed.

| We suggest you download       | d: Return Transcript         |                                                                                                    |  |
|-------------------------------|------------------------------|----------------------------------------------------------------------------------------------------|--|
| Below are the transcripts and | years available.             |                                                                                                    |  |
| Return Transcript             | Record of Account Transcript | Glossary                                                                                                    |  |
| N/A                           | N/A                          | Return Transcrint                                                                                            |  |
| 2022                          | 2022                         | Return transcripts show most line                                                                            |  |
| 2021                          | 2021                         | items from your Form 1040-series<br>tax return as it was originally filed<br>including any accompanying form |  |
| 2020                          | 2020                         |                                                                                                    |  |
|                               |                              | return transcript will meet the                                                                              |  |
| Account Transcript            | Wage & Income Transcript     | requirements of lending institution<br>offering mortgages.                                                   |  |
| N/A                           | 2023                         | Associat Transport                                                                                           |  |
| 2022                          | 2022                         | Account transcripts show changes                                                                             |  |
| 2021                          | 2021                         | you or the IRS made after you file<br>your original return, such as make                                     |  |
| 2020                          | 2020                         | estimated tax payments or filing a                                                                           |  |
| Show                          | All 🗄 Show All 🗄             | Record of Account Transcript                                                                                 |  |

- ✓ You will want to click on **2022** under the **ACCOUNT TRANSCRIPT**
- Once the PDF is open, you will want to print the document or save the document as a PDF to computer, so it can be attached in an email.